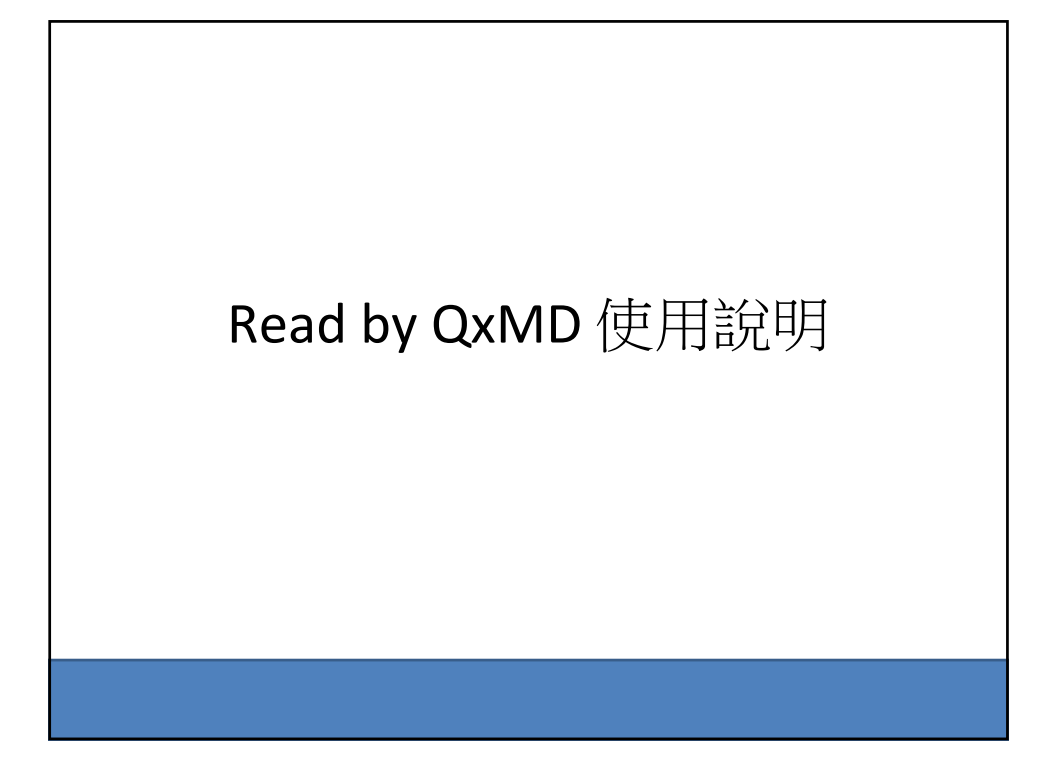

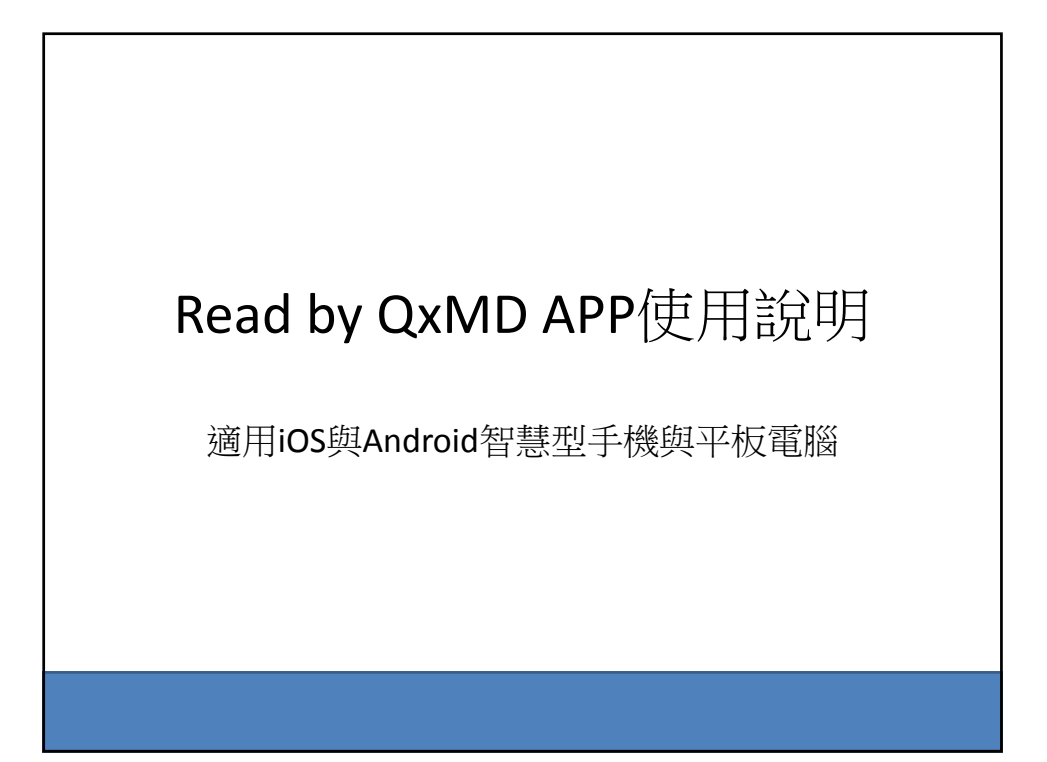

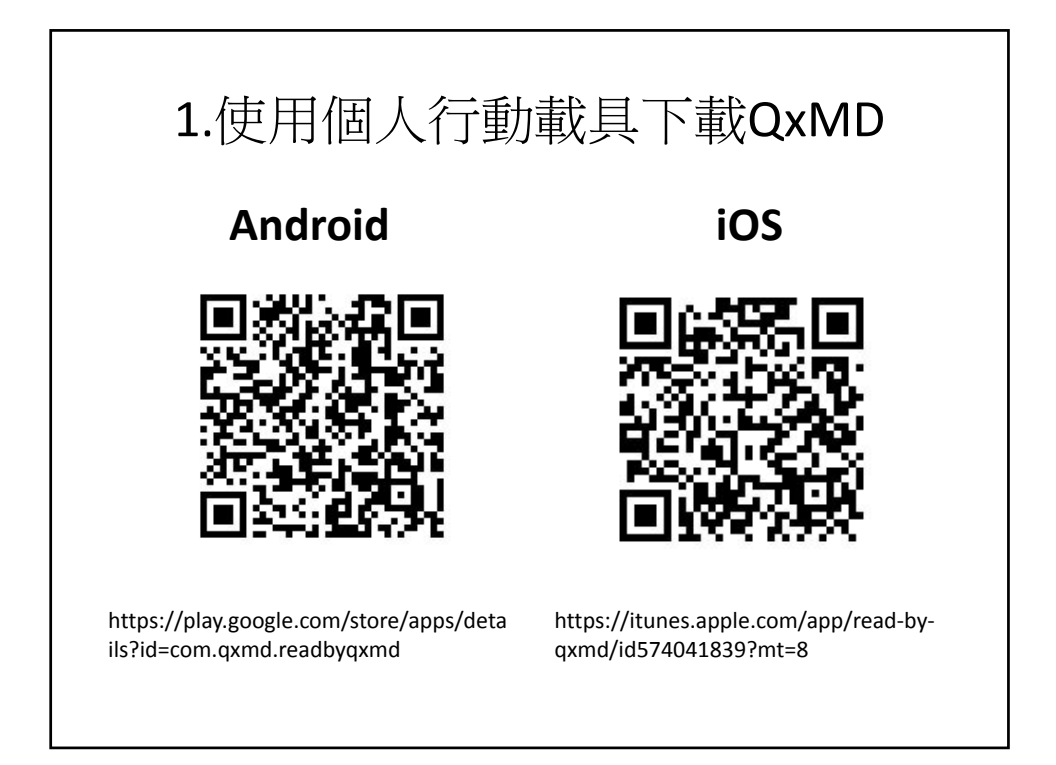

| 2.開啟QxMD,並註                                            | E冊個人帳號                                                                                                    |
|--------------------------------------------------------|----------------------------------------------------------------------------------------------------|
| ISE (App Store) T+48:03 ● 83% ■>       Welcome to Read | (第四「App Store」下午8:04 ● 83% ■)<br>Cancel Next<br>Personalization<br>'Read by QxMD' helps you stay current                                 |
|                                                        | by finding research that matters to you.<br>Fill in the following fields to personalize<br>the app.<br>Your Profession<br>Add Profession |
| SIGN UP                                                | Your Specialty Add Specialty Your Location                                                                                               |
| Already have an account?<br>LOGIN                      | Add Location                                                                                                    |

| ●返回「App Store」 下午8:05                                                     | 0 82%                       | ●返回「App Store」 下      | 5 <b>4</b> 8:10 <b>0</b> 81%  |
|---------------------------------------------------------------------------|-----------------------------|-----------------------|-------------------------------|
| < Back                                                                    | Skip                        | < Back                | Done                          |
| You May Also Er                                                           | njoy                        | Almo                  | st there!                     |
| Keywords<br>We'll notify you when research<br>any of your keywords become | that matches<br>s available | Just sign up for a st | QxMD account to get<br>tarted |
| Add Keyword                                                               |                             | <b>f</b> Sign in v    | with Facebook                 |
| Collections<br>Curated by experts in your field                           | 1, collections              | or v                  | ria email                     |
| Add Collectio                                                             | n                           | First Name            | LastName                      |
|                                                                           |                             | Work ZIP              |                               |
| Journals<br>Choose journals you are interes                               | sted in and be              | Email                 |                               |

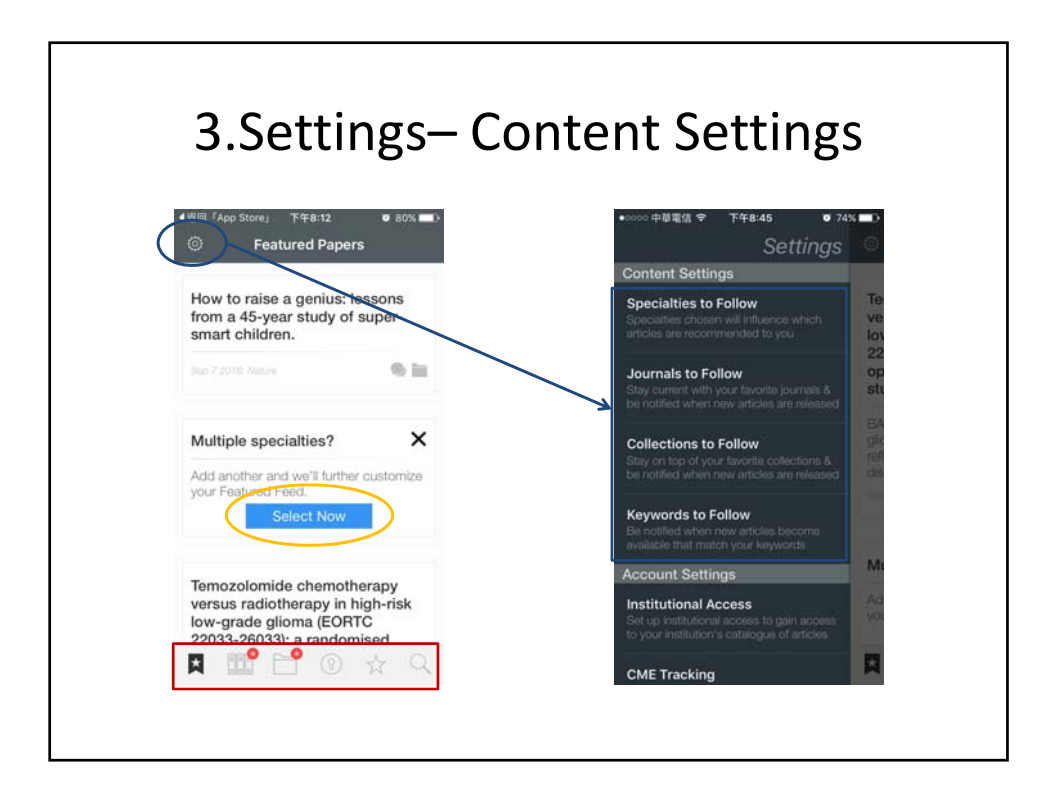

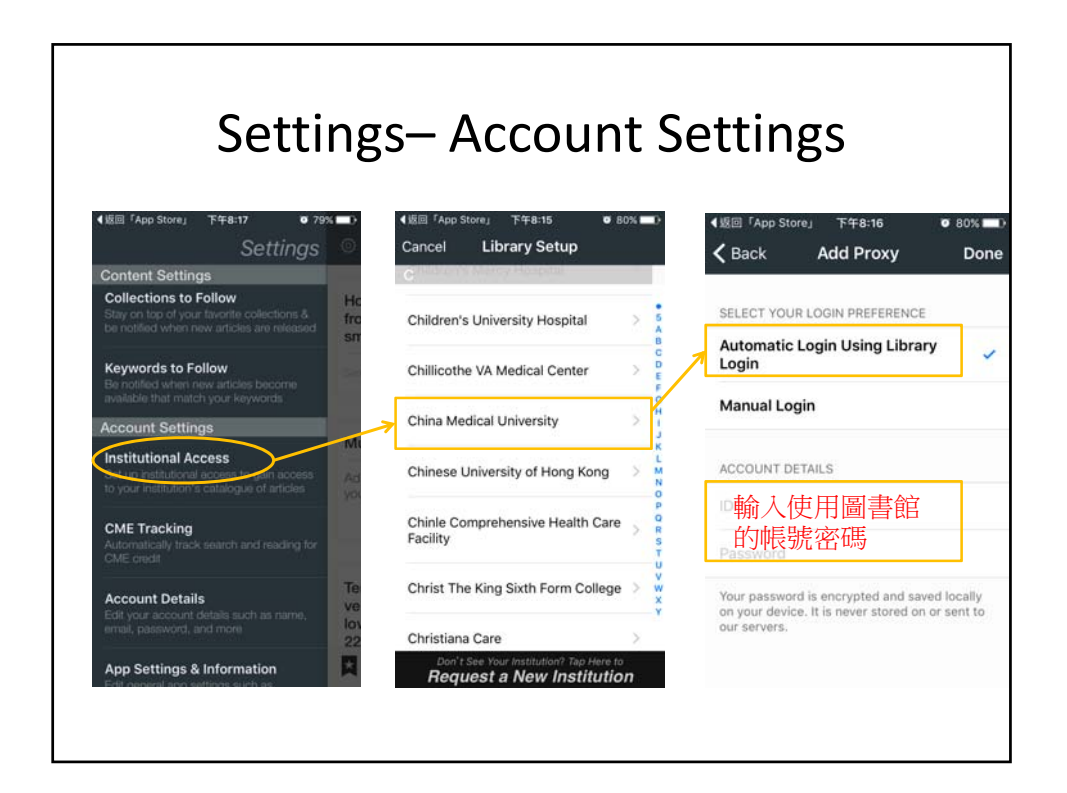

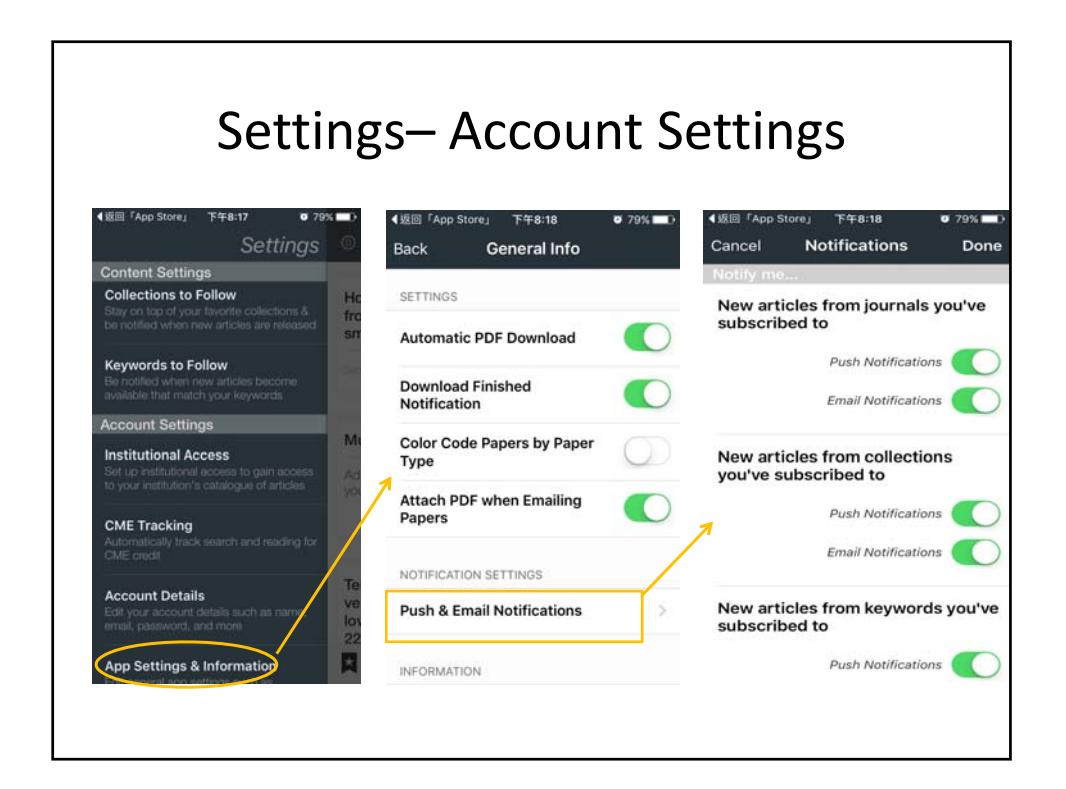

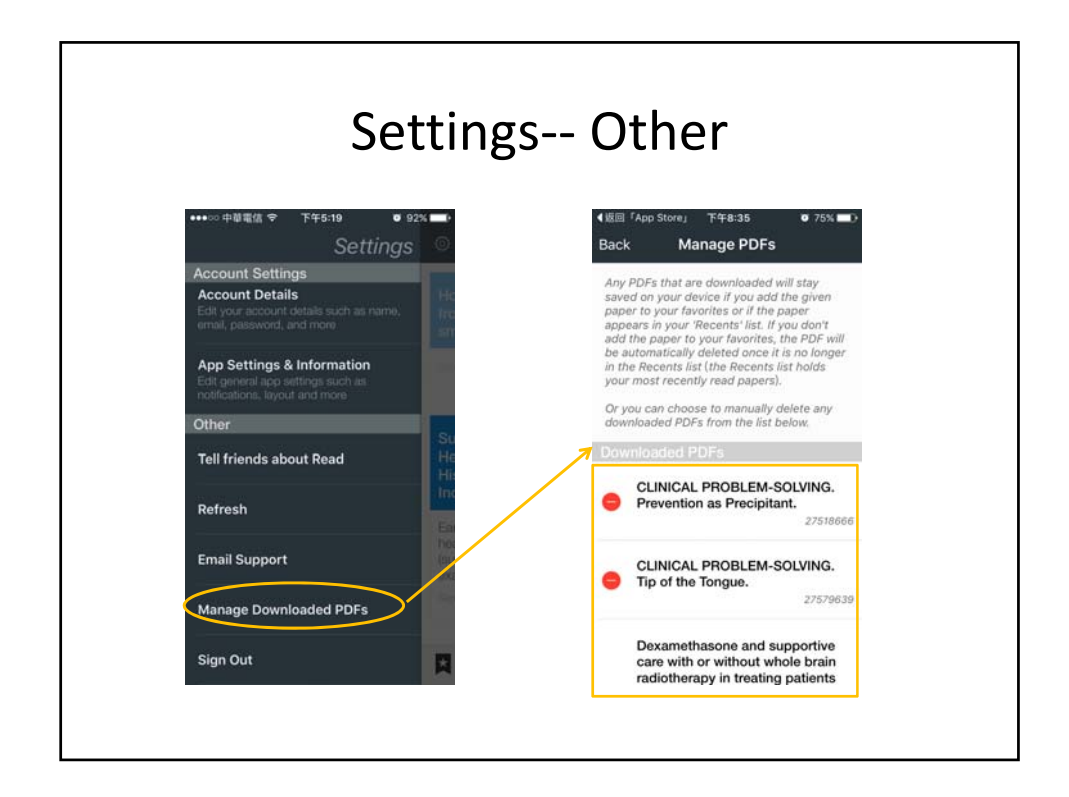

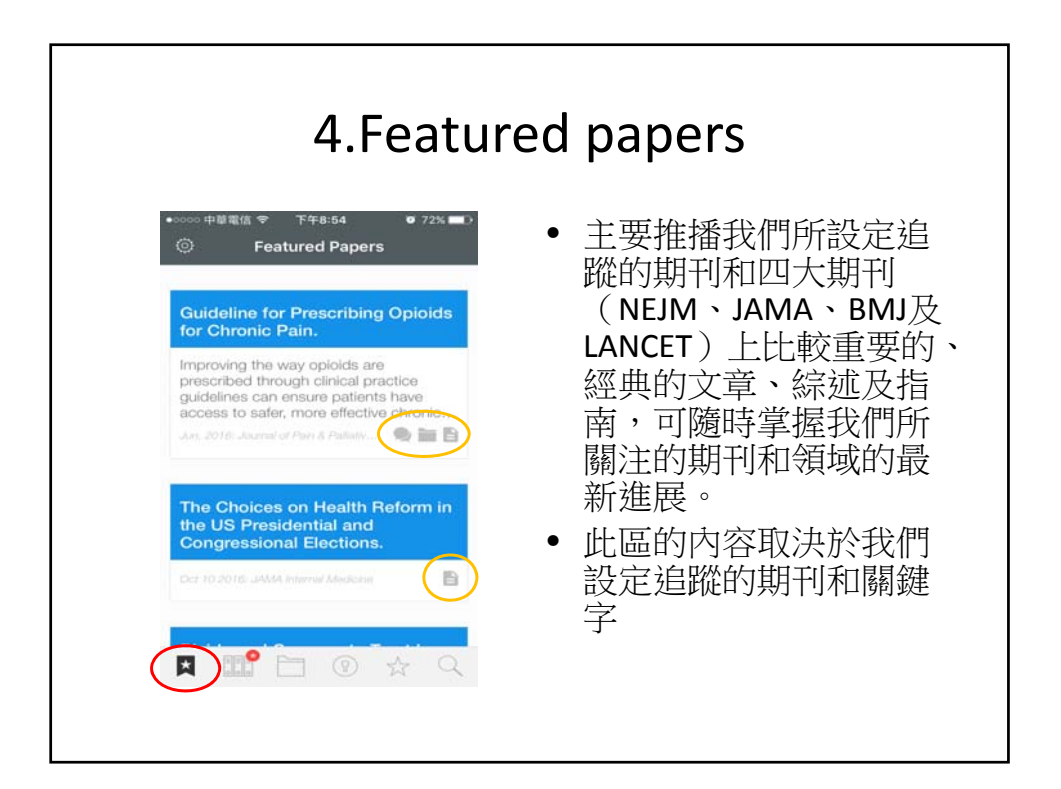

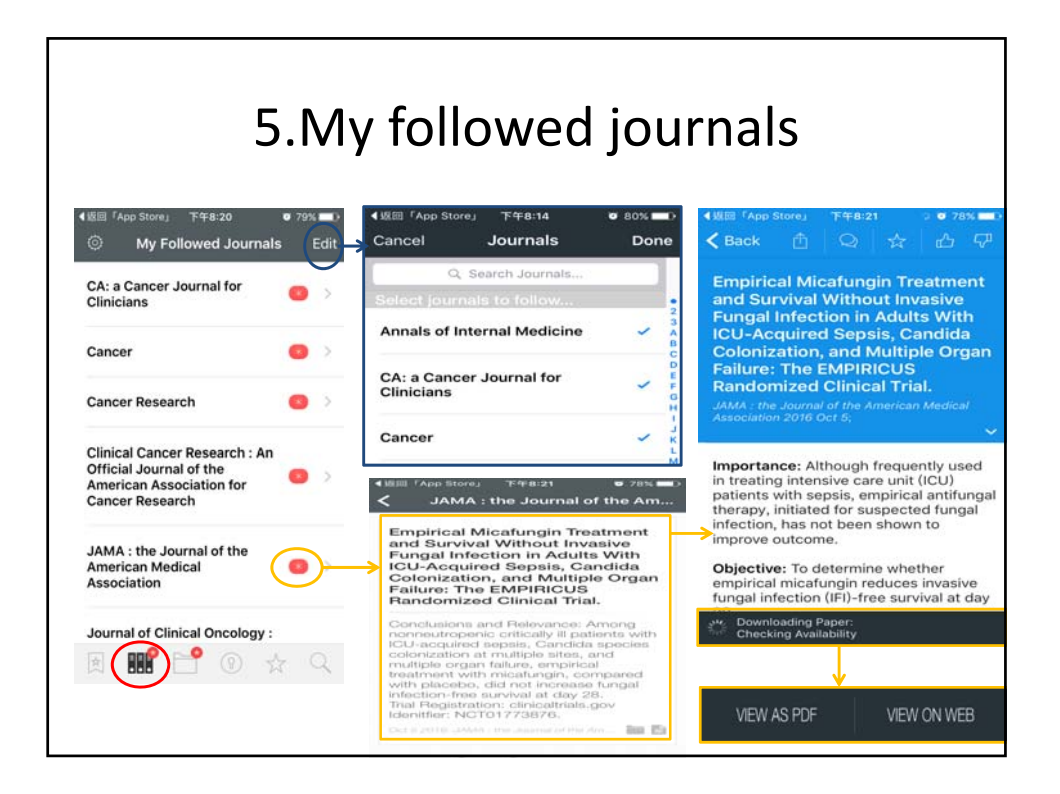

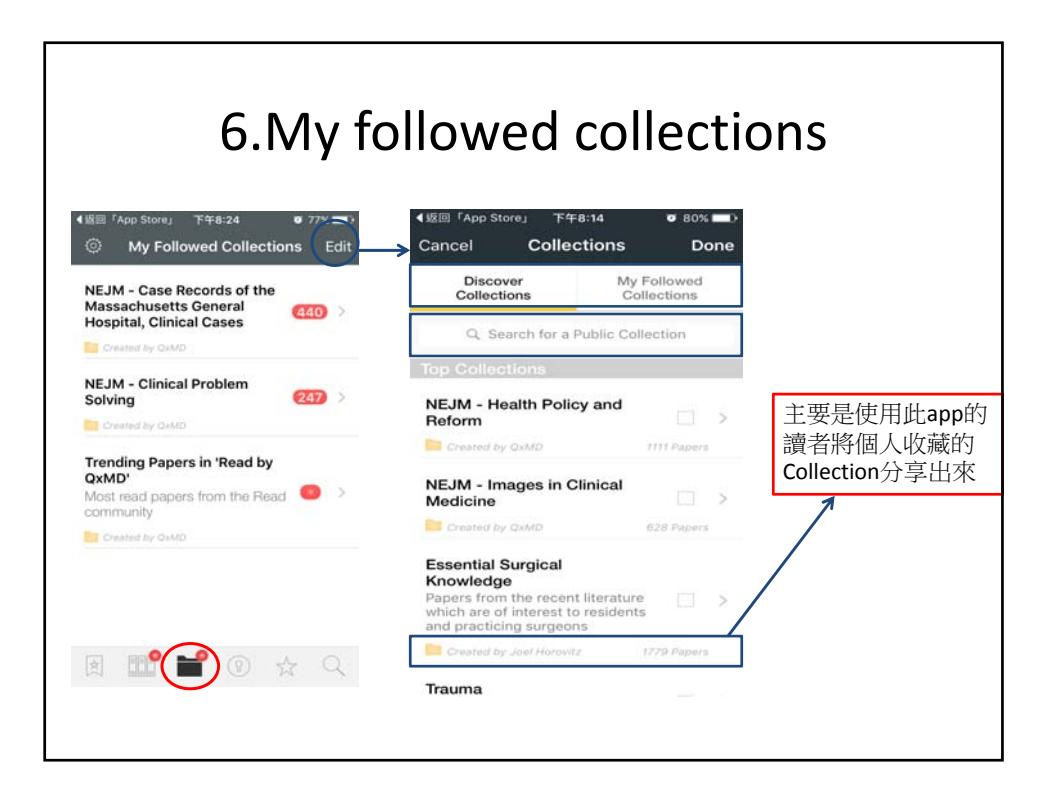

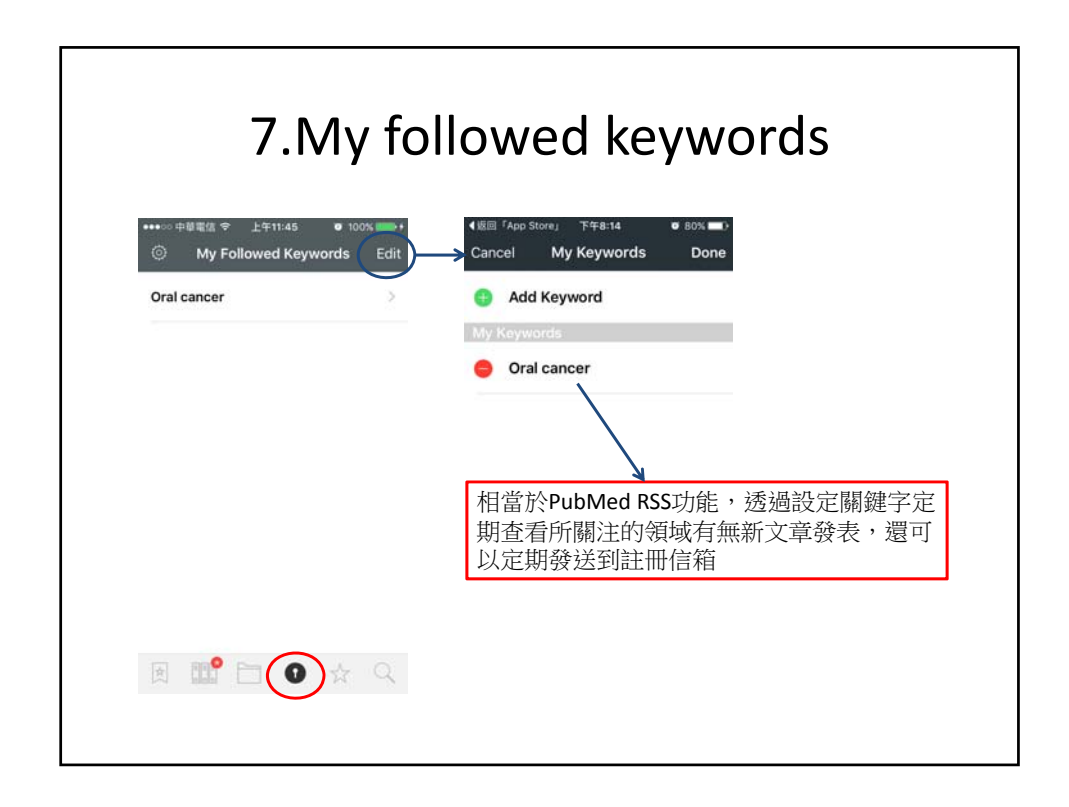

| 8.Search                                                                                                    |                                                                                                    |  |  |  |  |
|----------------------------------------------------------------------------------------------------|----------------------------------------------------------------------------------------------------|--|--|--|--|
| ●版圖『App Store』 下午8-31 ● 76% ● ><br>② Q. Search papers and topics<br>Papers Topics<br>Sort Results by Relevance                                                     | <ul> <li>Search Tips</li> <li>Use Boolean operators: AND/OR <ul> <li>diabetic AND foot</li> <li>diabetes OR diabetic</li> </ul> </li> <li>Exclude a word using the 'minus' sign</li> </ul> |  |  |  |  |
| Search tips:                                                                                                    | – Virchow -triad                                                                                                    |  |  |  |  |
| Use Boolean operator OR to find either<br>search term, ie: 'diabetes OR diabetic'.                                                                                 | Use Parentheses     water AND (cup OR glass)                                                                                                    |  |  |  |  |
| To exclude a specific word, use the 'minus'<br>sign, ie: 'Virchow -triad'                                                                                          | <ul> <li>Add an asterisk (*) at end of a word<br/>to include word stems</li> </ul>                                                                                                    |  |  |  |  |
| Use Parentheses: 'water AND (cup or<br>glass)'<br>Add * at end of word to include word<br>stems: 'Neuro' includes Neurology,<br>Neuroscientist, Neurological, etc. | <ul> <li>Neuro* will search for Neurology,<br/>Neuroscientist, Neurological, and so<br/>on</li> </ul>                                                                                      |  |  |  |  |
| Use quotes to search for an exact phrase                                                                                                    | <ul> <li>Use quotes to search for an exact phrase         <ul> <li>"primary prevention of cancer"<br/>(heart or cardiac or cardio*) AND</li> </ul> </li> </ul>                             |  |  |  |  |
|                                                                                                    | arrest - "American Heart Association"                                                                                                    |  |  |  |  |

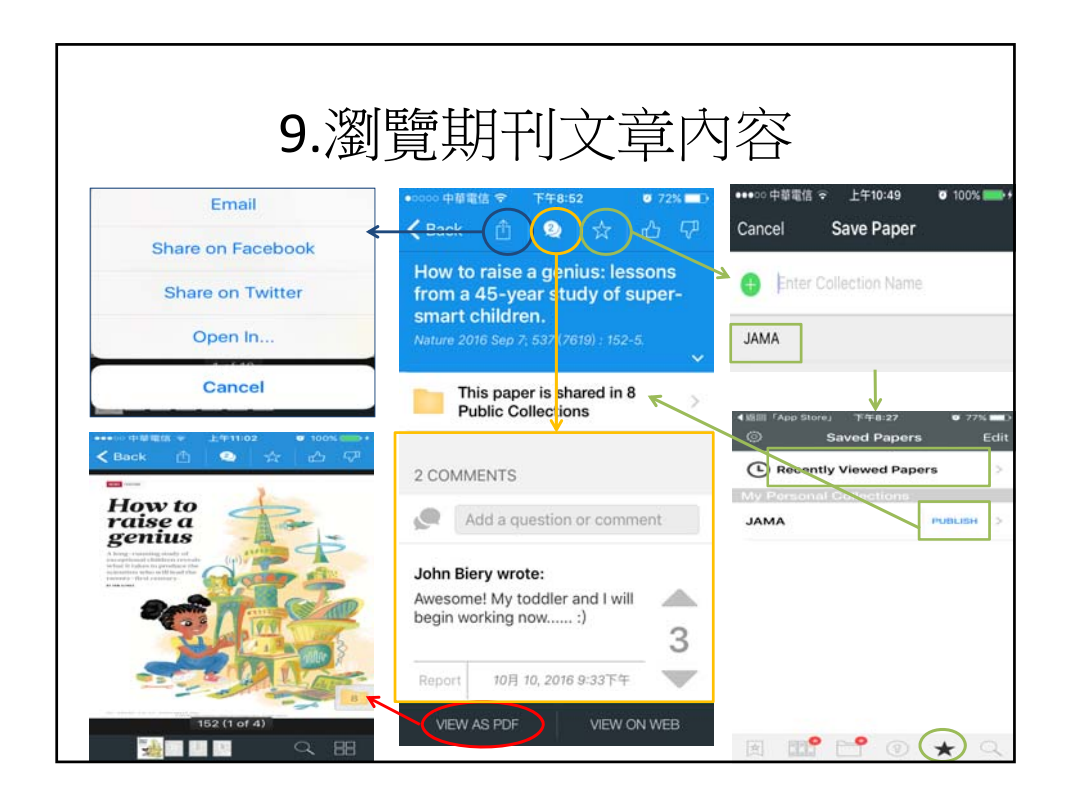

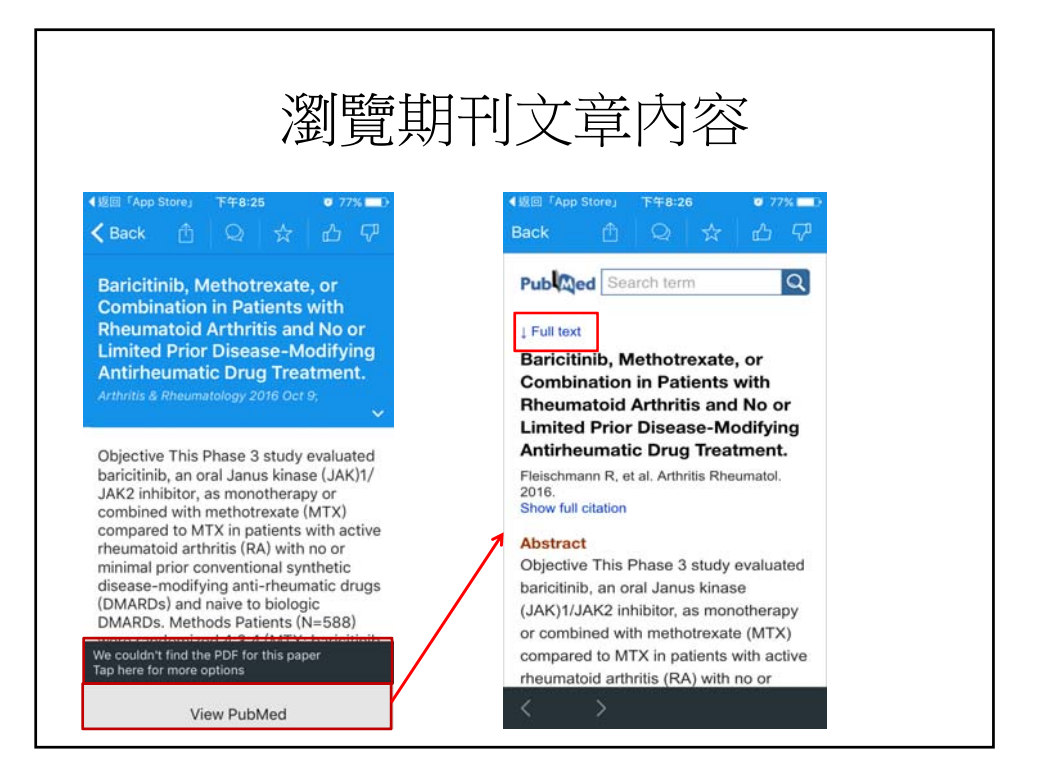

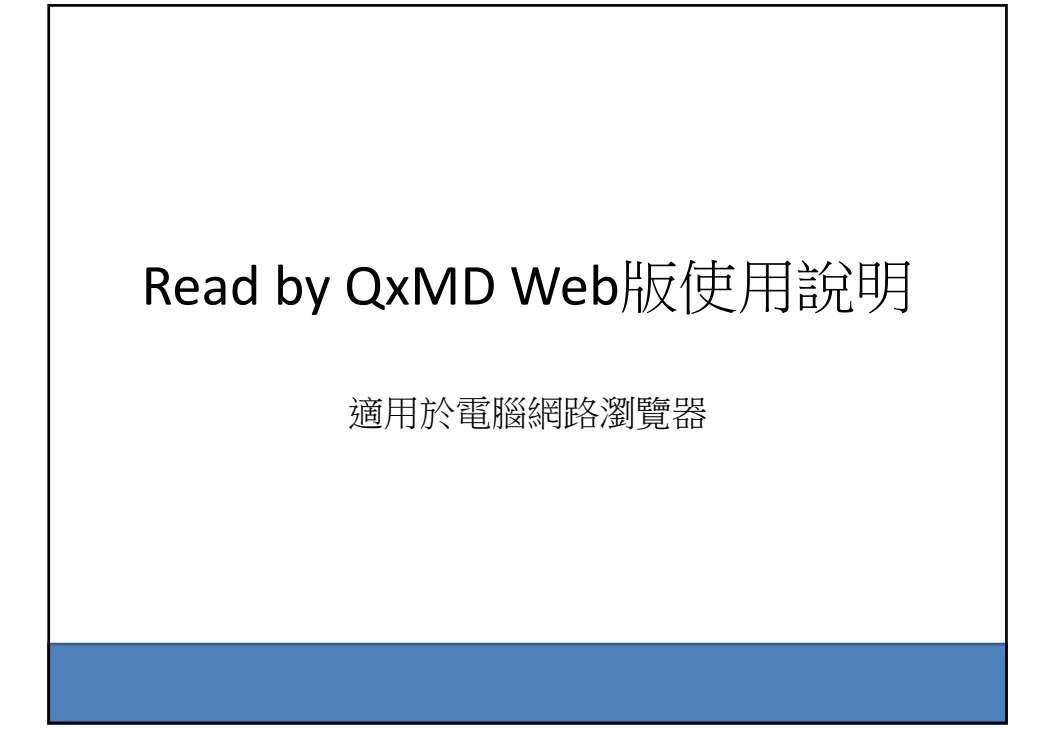

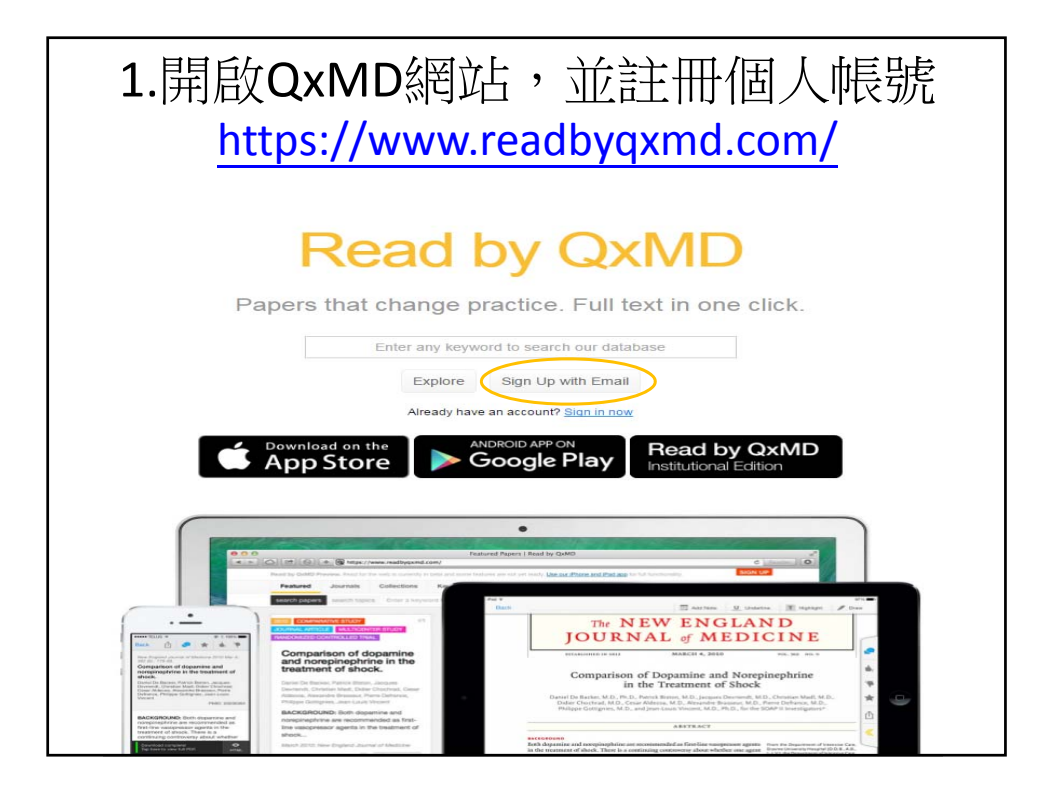

|                                                                      |                                                                                                    | 註                                                                                                    | 冊個                    | 人帳剝                          | 老<br>几                                                                                                    |                                                                                                    |                      |
|----------------------------------------------------------------------|----------------------------------------------------------------------------------------------------|----------------------------------------------------------------------------------------------------|-----------------------|------------------------------|----------------------------------------------------------------------------------------------------|----------------------------------------------------------------------------------------------------|----------------------|
| Enter a keyword to s                                                 | search                                                                                                    |                                                                                                    |                       | topics: Enter a keyword to s | iearch                                                                                                    |                                                                                                    |                      |
| My Followed<br>Journals                                              | My Followed Collections                                                                                                    | > My Followed<br>Keywords                                                                                                    | *                     | My Followed<br>Journals      | My Followed<br>Collections                                                                                                    | < > My Followed<br>Keywords                                                                                                 | My Public<br>Profile |
| Create a<br>other 2x<br>universit<br>aniversit<br>請用常庇<br>追蹤<br>文章自動 | tee GaAD account to max<br>MD appo like Calculate. By<br>reficies acrossyour devices<br>y attractions to read articles to<br>Aiready have an acc<br>f Sign or<br>First name (required)<br>Email (required)<br>Password (required)<br>Password (required)<br>e-mail主册,就a<br>gjournal ~ collectio<br>th 送到我們註任 | burn account<br>registering, you will be able to sto<br>registering, you will be able to sto<br>with you preferences, and lever<br>hat require a subscription.<br>tourn? Cick here to login.<br> | and<br>re your<br>請點遻 | C<br>"China Med              | Personaliz<br>Isso the 2 C<br>Profession<br>Profession<br>Profession<br>Profession<br>Profession<br>Institution<br>Profession<br>Profession<br>Pro | e your acco<br>ubscribe 3 Regist<br>rour profession<br>ad be your main specially<br>rour location<br>rour location<br>sity" | runt •               |

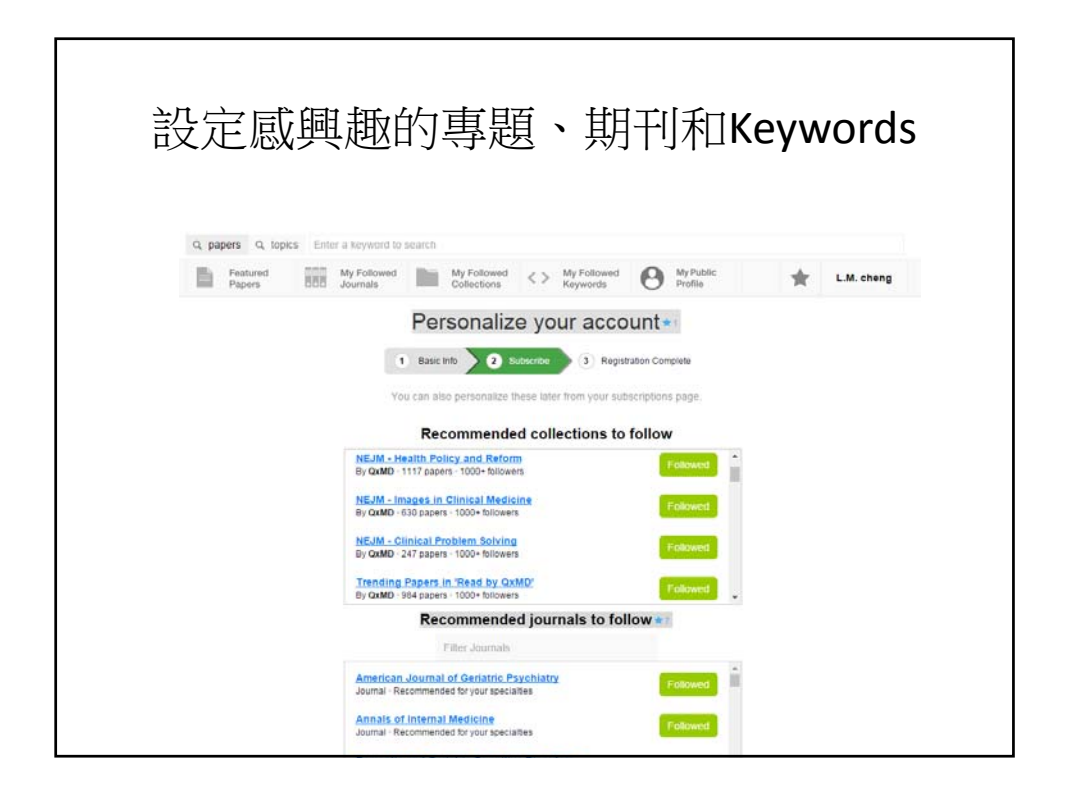

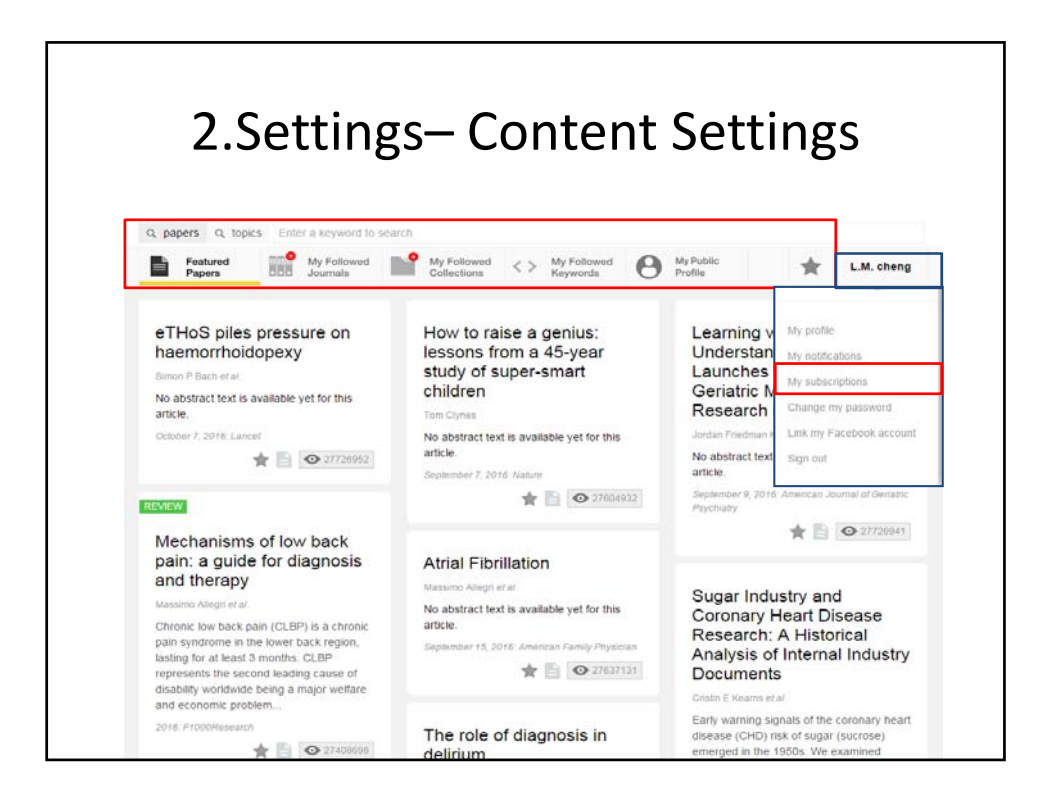

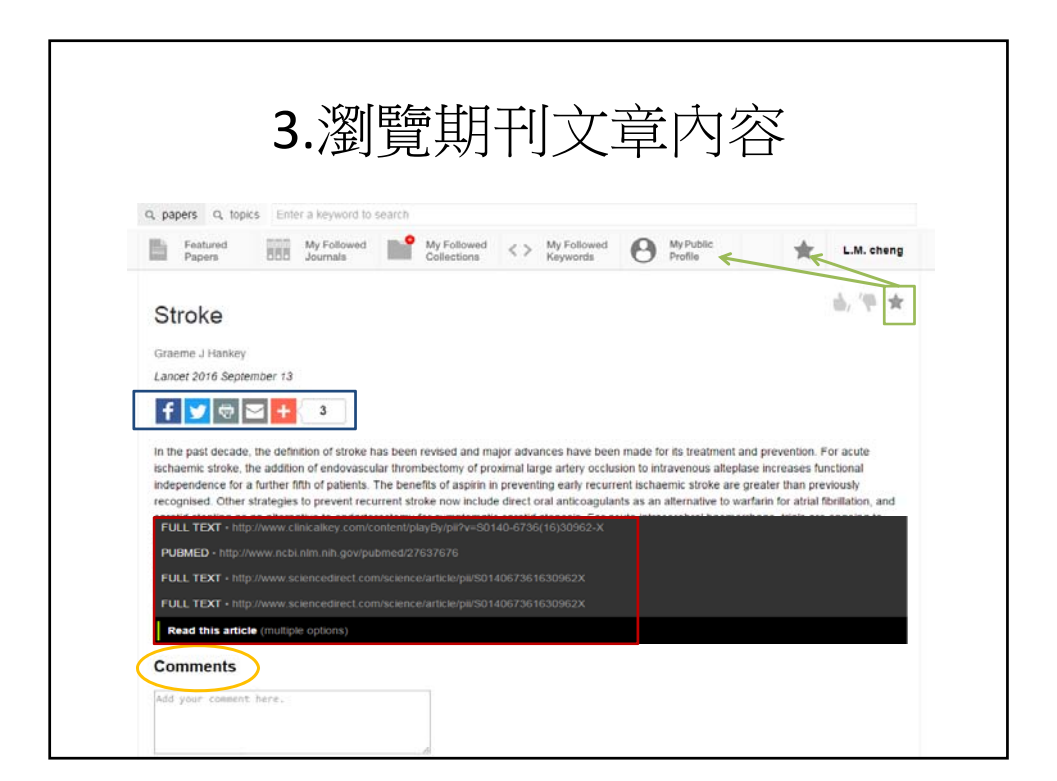

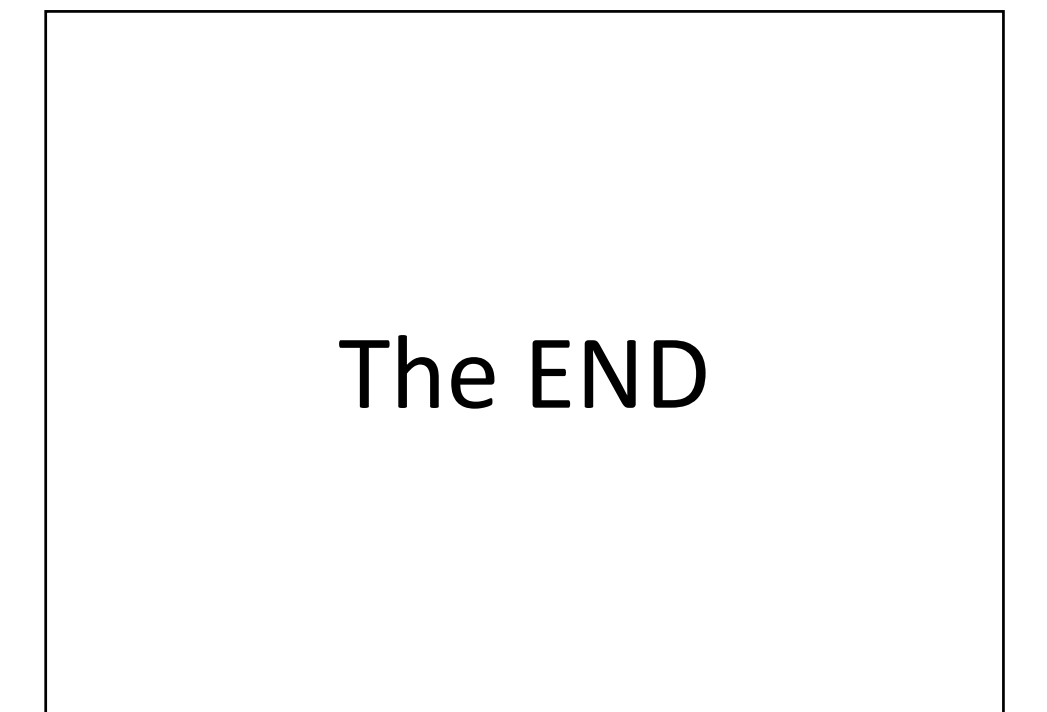